# 1. Adım

Kamu SM Online İşlemler (ctrl + Tıkla) linkine tıklayınız. Açılan sayfada "Giriş" butonuna tıklayınız.

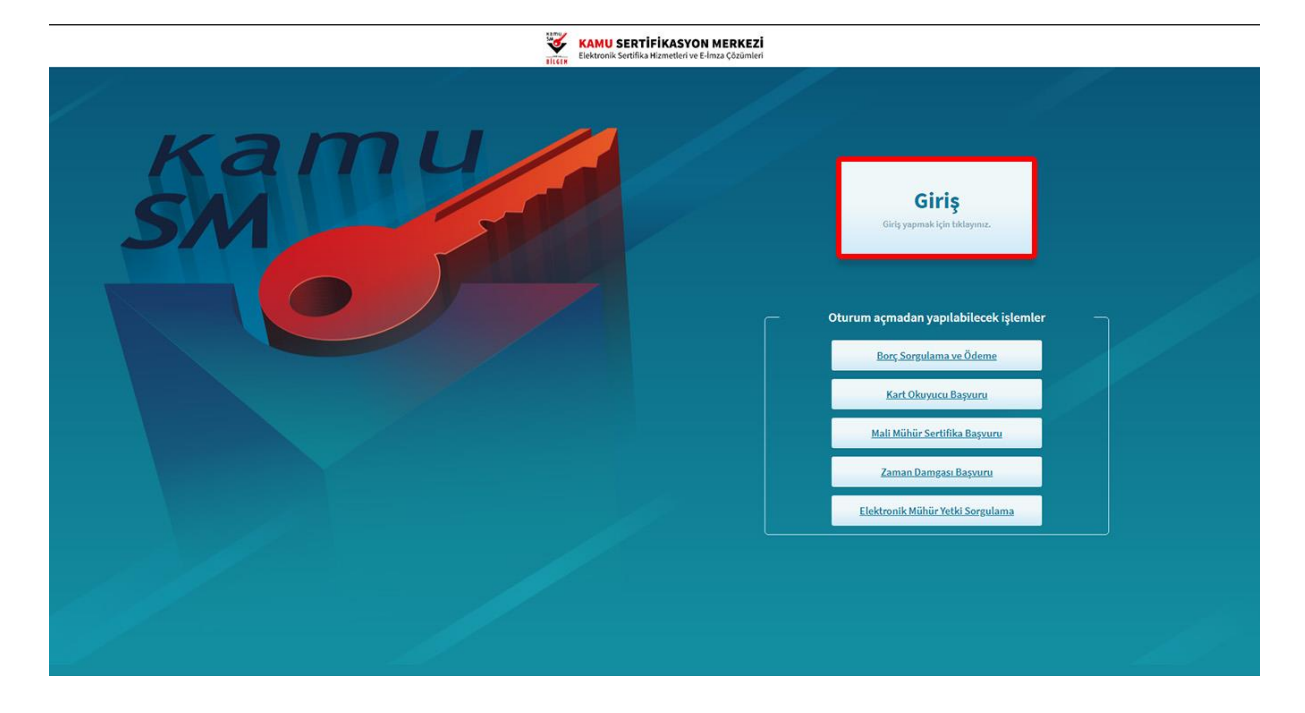

## 2. Adım

Açılan sayfada "E-Devlet Kapısına Git" butonuna tıklayınız.

| e-Devlet ile kimlik doğrulama yapabilmek için e-devlet kapısına gitmeniz gerekmektedir. e-Devlet kapısı<br>üzerinde, aşağıdaki yöntemlerden herhangi birini kullanarak kimlik doğrulama işleminizi tamamlayabilirsiniz.      e-Devlet Şifresi<br>e-İmza<br>. Internet Pankacılığı | apisi<br>rsiniz. |
|----------------------------------------------------------------------------------------------------|------------------|
| e-Devlet Sifresi     e-Imza     Internet Parkacilià                                                                                                    |                  |
| • e-lmza<br>• Internet Bankaciliä                                                                                                    |                  |
| <ul> <li>İnternet Pankaçılığı</li> </ul>                                                                                                    |                  |
| - Internet burkacing                                                                                                    |                  |
| Mobil İmza                                                                                                    |                  |
| TC Kimlik Kartı                                                                                                    |                  |
| e-Devlet kapısına gitmek için aşağıdaki butona tıklayınız.                                                                                                    |                  |
| 🧭 e-Devlet kapısına git                                                                                                    |                  |
| Not: e-Devlet șifrenizi unutmanız durumunda<br>https://giris.turkiye.gov.tr/Giris/SifremiUnuttum adresinden tekrar șifre alabilirsiniz.                                                                                                    |                  |

### 3. Adım

Açılan sayfada giriş yöntemlerinden birini seçerek istenen bilgileri doldurunuz. Giriş Yöntemleri(E-Devlet Şifresi, Mobil İmza, E-İmza, T.C. Kimlik Kartı ve İnternet Bankacılığı)

| iriş Yapılacak Adres<br>iriş Yapılacak Uygulama | https://gecit.kan<br>TÜBİTAK - Kamu      | nusm.gov.tr/OA<br>SM Geçit Uygula        | uth2/edevletso<br>aması                     |                                           |
|-------------------------------------------------|------------------------------------------|------------------------------------------|---------------------------------------------|-------------------------------------------|
| e-Devlet Şifresi                                | 📴 Mobil İmza                             | 🔏 e-İmza                                 | ன T.C. Kimlik Kartı                         | 🚍 İnternet Bankacılığı                    |
| T.C. Kimlik Numaranızı<br>yerden devam edebili  | ve e-Devlet Şifreni<br>rsiniz. 🚇 e-Devle | izi kullanarak kin<br>t Şifresi Nedir, N | nliğiniz doğrulandıktan so<br>Nasıl Alınır? | onra işleminize ka <mark>ldı</mark> ğınız |
| * T.C. Kimlik No                                | Sanal Kl                                 | avye 🛷 Yazar                             | ken Gizle                                   |                                           |
| * e-Devlet Şifresi                              | Sanal Kl                                 | avye 🔒 Sifren                            | ni Unuttum                                  |                                           |
|                                                 | ( < iptal                                | Et Siste                                 | eme Giriş Yap >                             |                                           |

#### 4. Adım

Sayfaya giriş yapıldığında NES İşlemleri menüsüne tıklayınız.

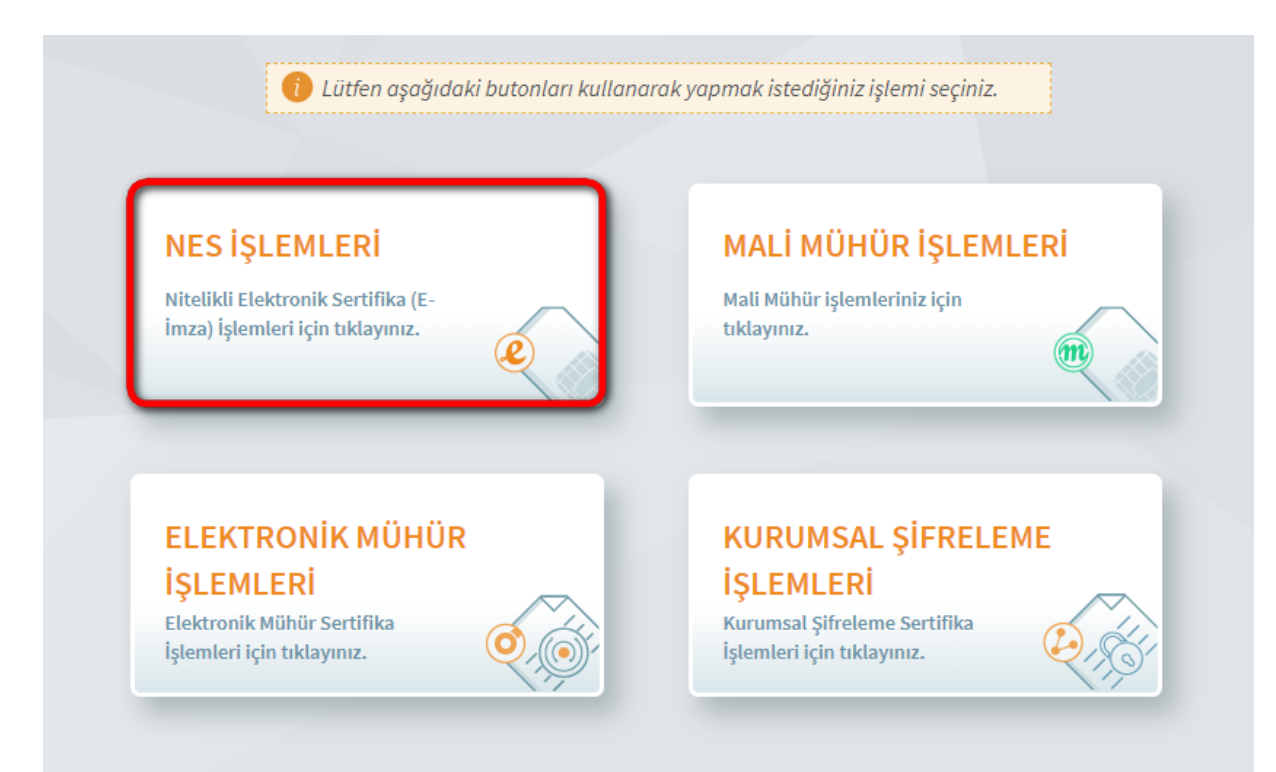

#### 5. Adım

Açılan Menüden Bireysel İşlemleri butonuna tıklayınız.

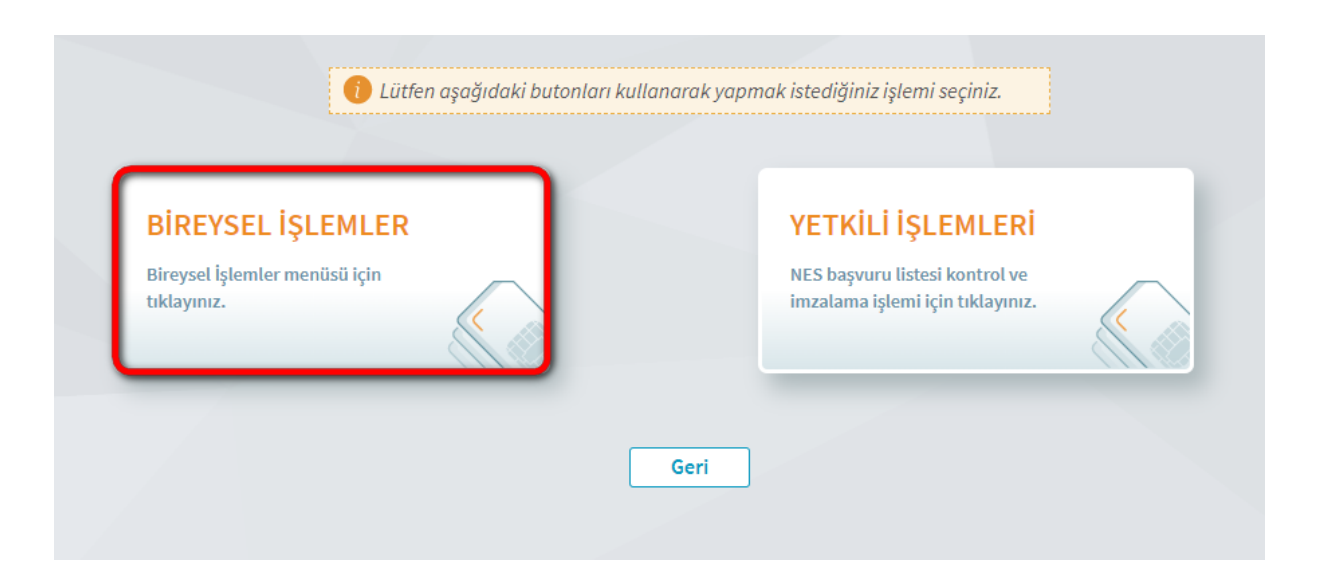

#### 6. Adım

Açılan menüde PIN Oluşturma/Kilit Çözme butonu tıklayınız.

|                                                                                                  | Lütten aşağıdaki butanları kullanarak yapımak istediğ NES İŞLEMLER                                  | ini: ristemi seçiniz.                                                                                 |
|--------------------------------------------------------------------------------------------------|----------------------------------------------------------------------------------------------------|----------------------------------------------------------------------------------------------------|
| Başvuru İşlemleri<br>NGS (e-İnza) başvuru işlemleri için<br>tüklayınız.                          | Sertifika Listeleme<br>Nitelikli tektronik Sertifikatannoa<br>ait detylara ukapnak için tiklayına.  | Askıdan İndirme<br>Adıya alınmış sırtifikanışı tekrar<br>kultanıma açmak için tıklayınız.             |
| PIN Oluşturma/Kilit Çö<br>Kartınızın kilidləl çüzmek və yeni bir<br>PIN Gretmek için təktayınız. | Sertifikamı İptal Et<br>Sertifikanız tekrar kultanılmayacak<br>şekilde iştal etenek için tükayınız. | E-Onay İşlemleri<br>Elektronik lınzalı oray verrek<br>İşlemlerindi koluşlaştırmak için<br>tıktayınız. |
| <mark>Askıya Alma</mark><br>Kullanma açık sertfikalannuz<br>askıya almak için tiklayınız.        | •                                                                                                   |                                                                                                    |

#### 7. Adım

Ekranda belirtilen maddeleri takip ederek E-imza Uygulamasını indiriniz ve indirilen uygulamayı çift tıklayınız.

| PIN Oluşturma/Kilit Çözme Nitelikli Elektronik Sertifika                                                                                                    |
|----------------------------------------------------------------------------------------------------|
|                                                                                                    |
| U İşlem sırasında bu sayfayı kapatmayınız.                                                                                                    |
| e-İmza'nızı bilgisayarınıza takınız.                                                                                                    |
| 2 Kamu SM e-İmza Uygulaması'nı açınız. Henüz indirmediyseniz indirmek için tıklayınız.                                                                                                    |
| Oygulamayı indirip çalıştırmakta sorun yaşıyorsanız <u>bu linkten indirebilirsiniz.</u>                                                                                                    |
| Aşağıda görülen doğrulama kodunu kopyalayarak Kamu SM e-imza Uygulaması'na<br>yapıştırınız. Kilit çözme ve PIN kodu oluşturma işlemini gerçekleştiriniz. (Uygulama<br>üzerinde yalnızca Online İşlemler'e giriş yapan kullanıcının Kamu SM'den aldığı e-<br>İmzalar listelenmektedir.) |
| Doğrulama Kodu<br>Kodu kopyalamak için <u>tıklayınız.</u><br>221884652662639<br>Kalan süre: 236 saniye<br>Tekrar Kod Al                                                                                                    |
| Uygulamayı kullanabilmek için bilgisayarınızda Java 1.8.0 ve üzeri herhangi bir versiyonun kurulu olması<br>gerekmektedir. Uygulamanın indirilip çalışması, internet bağlantı hızınıza bağlı olarak birkaç dakika<br>sürebilir.                                                        |
| Ana Sayfa                                                                                                    |

**Uyarı:** Bilgisayarda yüklü java sürümü güncel değilse java update uyarısı verebilir Later diyerek uyarı geçilebilir yada update işleminden sonra devam ediniz.

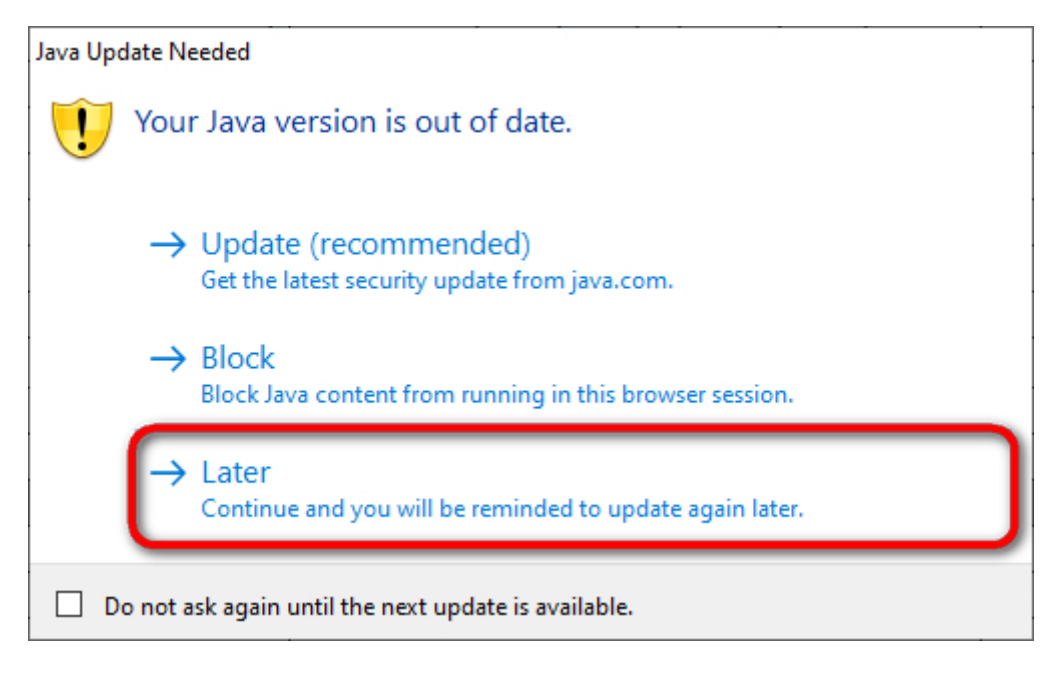

## 8. Adım

E-İmza uygulamasının açılması bekleyiniz.

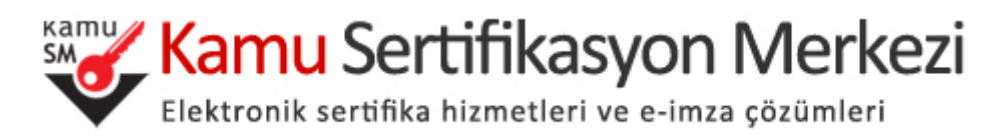

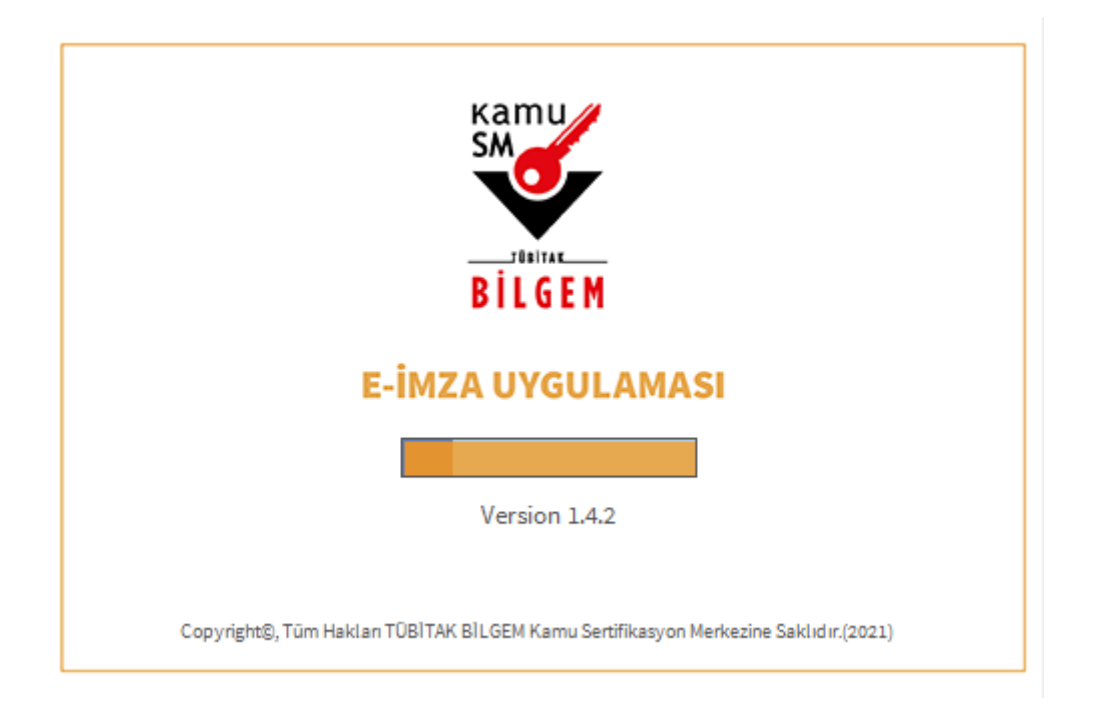

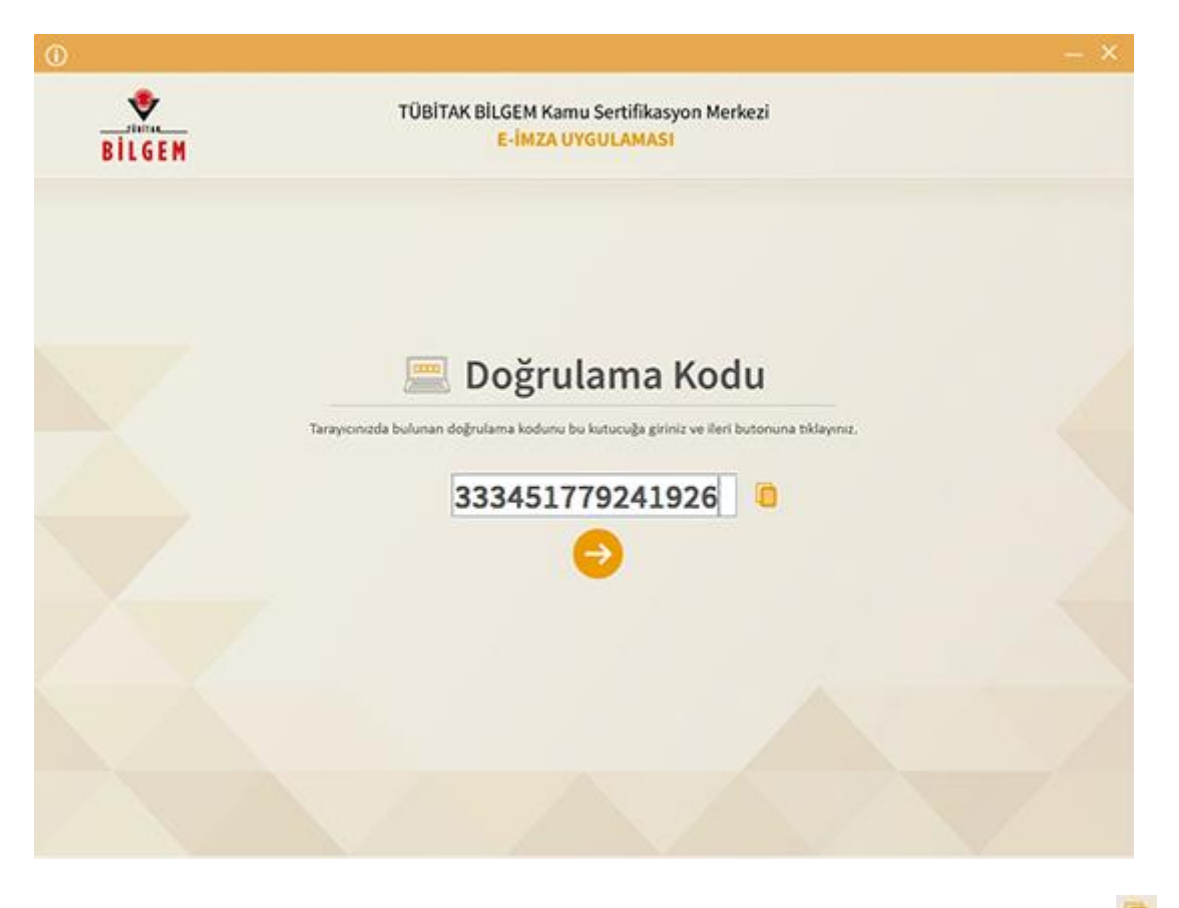

Uygulama açıldıktan sonra Kilit Çözme ekranındaki doğrulama kodunu ilgili alana yapıştırınız veya 뗼 ikonuna tıklayarak kodun ilgili alana gelmesini sağlayıp İleri( 🙆 ) butonuna basınız.

| BILGEM | TÜBİTAK BİLGEM Kamu Sertifikasyon Merkezi<br>E-İMZA UYGULAMASI |                    |          |  |  |  |
|--------|----------------------------------------------------------------|--------------------|----------|--|--|--|
|        | 💩 Kilit Çözme Bilgilendirme                                    | 🛄 Kart S           |          |  |  |  |
|        |                                                                | Kart Seçiniz       |          |  |  |  |
|        | Akıllı kartınızı bilgisayarınıza takınız ve                    | Yeni PIN Kodu      |          |  |  |  |
|        | işlem tamamlanana kadar çıkarmayınız.                          | Yeni PIN Kodu (Tek | rət)     |  |  |  |
|        | 2                                                              |                    | æ        |  |  |  |
|        | Akılı kartınızı listeden seçiniz.                              | 11. (2)            |          |  |  |  |
|        | 3                                                              | 4 5                | - 6      |  |  |  |
|        | PIN kodunuzu en az 6. en fazta 12 haneli olacak sekilde        | 7. 8.              |          |  |  |  |
|        | Yeni PIN Kodu ve Yeni PIN Kodu (Tekrar)<br>alanlarına giriniz. | Service 0          |          |  |  |  |
|        | Dežujtirme Tarihi: 🛗 27.06.2019 😋 10:22:13                     | 2 PIN Kodunu       | Değiştir |  |  |  |

Kilit Çözme Bilgilendirme alanındaki talimatları dikkatlice okuyarak eksiksiz takip ediniz.

Yeni PIN Kodu ve Yeni PIN Kodu(Tekrar) alanlarına belirlediğiniz PIN Kodunu girdikten sonra PIN Kodunu Değiştir butonuna tıklayınız.

Açılan SMS Onay veya WEB Parola ekranında sizden istenen bilgileri girerek Onay butonuna tıklayınız.

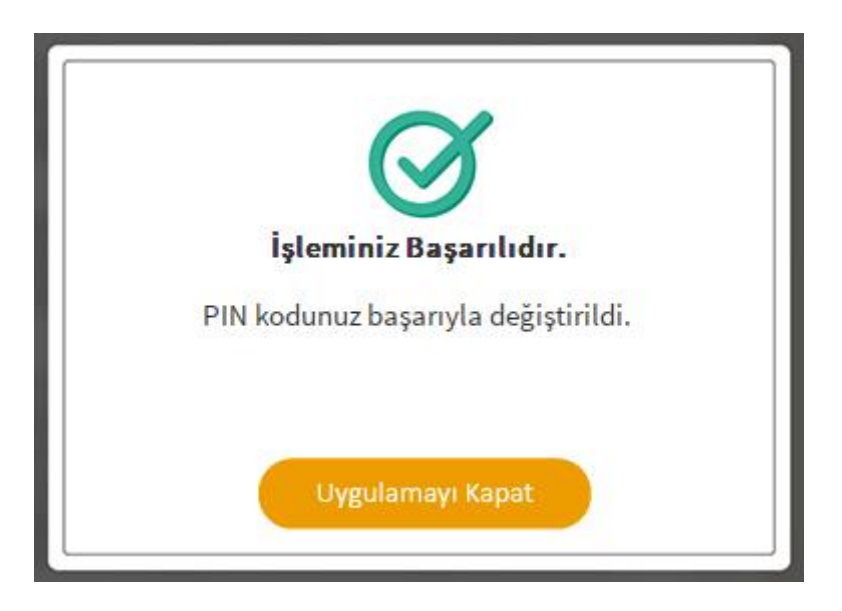

PIN Kodunuz başarılı bir şekilde değiştirilmiştir.